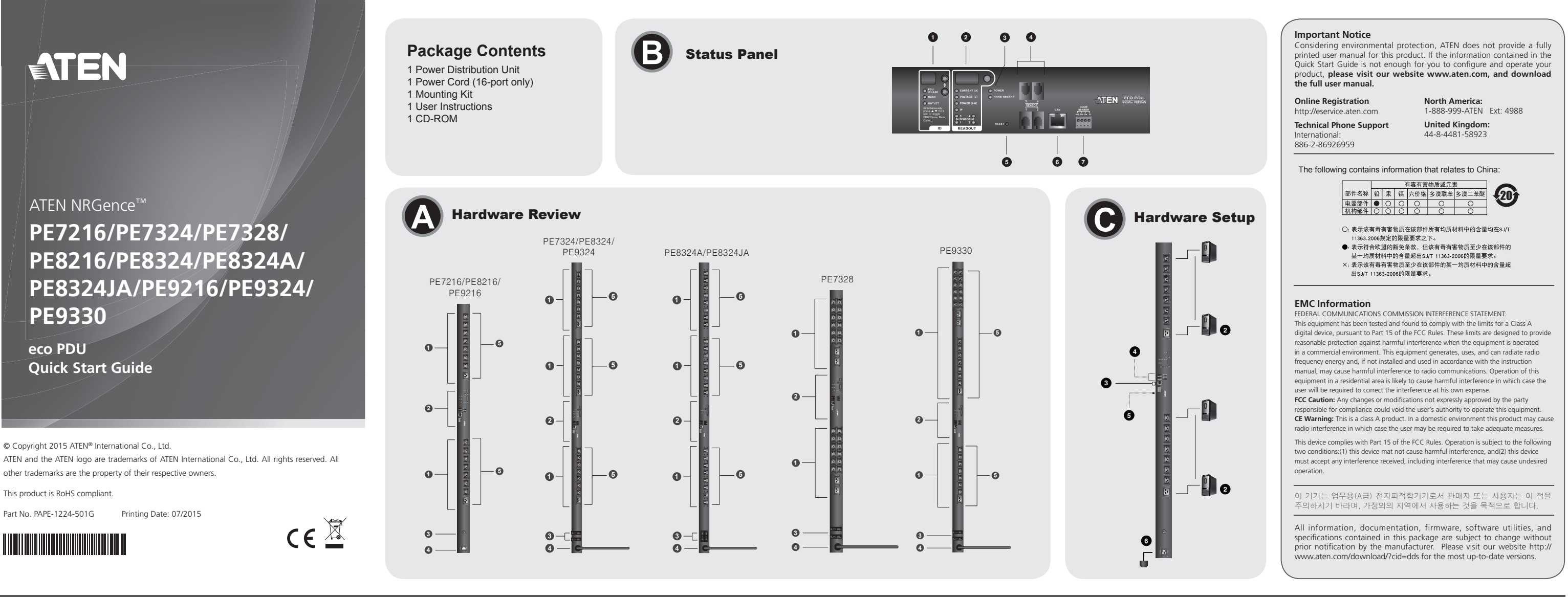

# PE7216/PE7324/PE7328/PE8216/PE8324/PE8324A/PE8324JA/PE9216/PE9324/PE9330 eco PDU Quick Start Guide

# **Optional Accessories**

| Environment Se | nsors |
|----------------|-------|
|----------------|-------|

| Port     | Location | Part Number | Sensor                     |
|----------|----------|-------------|----------------------------|
| Sensor 1 | Intake   |             |                            |
| Sensor 2 | Intake   | EA1140 or   | Temperature or Temperature |
| Sensor 3 | Exhaust  | EA1240      | Humidity                   |
| 0        | Exhaust  |             |                            |
| Sensor 4 | or Floor | EA1340      | Differential Pressure      |

#### Door Sensor

| Part Number | Sensor                          |
|-------------|---------------------------------|
| EA1440      | Photo Sensor                    |
| EA1441      | Inductive Proximity Sensor      |
|             | Part Number<br>EA1440<br>EA1441 |

### Cable Holder

For added safety, use ATEN Lok-U-Plug cable holders to secure the cables from your attached devices in place on the eco PDU unit. 2X-EA07 Lok-U-Plug Cable Holder (10 pcs) 2X-EA08 Lok-U-Plug Installation Tool (4 pcs)

# Hardware Review Ø

1. Power Outlet

2. Status Panel

# Accessoires en option

| Capteurs environmentaux |             |                  |                              |
|-------------------------|-------------|------------------|------------------------------|
| Port                    | Emplacement | Nº de référence  | Capteur                      |
| Capteur 1               | Admission   |                  |                              |
| Capteur 2               | Admission   | EA1140 au EA1240 | Température ou Température / |
| Capteur 3               | Évacuation  | EA1140 OU EA1240 | Humidité                     |
| Contour 4               | Évacuation  |                  |                              |
| Capieur 4               | ou Sol      | EA1340           | Pression différentielle      |

#### Capteur de porte

| -p               |                 |                               |
|------------------|-----------------|-------------------------------|
| Port             | Nº de référence | Capteur                       |
| Contour do norto | EA1440          | Infrarouge photo              |
| Japteur de porte | EA1441          | Capteur de proximité inductif |

#### Support de câble

Pour augmenter la sécurité, utilisez les supports de câble Lok-U-Plug ATEN pour fixer les câbles provenant de vos appareils sur l'unité d'alimentation éco. Support de câble Lok-U-Plug 2X-EA07 (10 pièces) • Support de câble Lok-U-Plug 2X-EA08 (4 pièces)

# **Description du matériel (4)**

1. Sortie d'alimentation

2. panneau d'état

- 3. Circuit Breaker Pushbutton(PE7216/PE8216/PE9216) or Circuit Breakers (PE7324/PE7328/PE8324/PE8324A/PE8324JA/PE9324/PE9330)
- 4. Power Inlet (PE7216/PE8216/PE9216) or Power Cord (PE7324/PE7328/ PE8324/PE8324A/PE8324JA/PE9324/PE9330)
- 5. Outlet Status LEDs (PE7216/PE7324/PE7328/PE8216/PE8324/PE8324A/ PE8324JA/PE9216/PE9324/PE9330)

## Status Panel 3

| 1. ID Section                  |
|--------------------------------|
| 2. Readout Section             |
| <ol><li>Status LEDs</li></ol>  |
| <ol><li>Sensor Ports</li></ol> |
| 5. Reset Switch                |
| 6. LAN Port                    |
| 7. Door Sensor                 |

### Hardware Setup Ø

# Installation

- 1. Ensure that the eco PDU unit is properly grounded. 2. For each device you want to connect, use its power cable to connect from the device's AC socket to any available outlet on the eco PDU. Use ATEN Lok-U-
- Plug cable holders to secure them. 3. Plug the cable that connects the eco PDU to the LAN into the eco PDU's LAN
- port. 4. (Optional) If you are using environmental sensors in your eco PDU installation,
- connect up to four to the RJ-11 sensor ports on the unit's front panel.

PE7216/PE7324/PE7328/PE8216/PE8324/PE8324JA/PE8324JA/PE9326/PE9324/PE9330 Unité d'alimentation éco Guide de démarrage rapide

#### 5. Voyants d'état des sorties (PE7216/PE7324/PE7328/PE8216/PE8324/ PE8324A/PE8324JA/PE9216/PE9324/PE9330)

| panneau d'état 🕒                      |  |
|---------------------------------------|--|
| 1. Section d'identification           |  |
| <ol><li>Section d'affichage</li></ol> |  |
| 3. Voyants d'état                     |  |
| <ol><li>Ports capteurs</li></ol>      |  |
| 5. Bouton de réinitialisation         |  |
| 6. Port LAN                           |  |
| 7. Capteur de porte                   |  |

# Configuration matérielle O Installation

- 1. Assurez-vous que l'unité d'alimentation éco est correctement mise à la terre. 2. Pour chaque appareil que vous souhaitez connecter, utilisez son câble d'alimentation pour relier la prise CA de l'appareil à n'importe quelle sortie
- disponible de l'unité d'alimentation éco. Utilisez des supports de câble Lok-U-Plug ATEN pour fixer les câbles. 3. Branchez le câble qui relie l'unité d'alimentation éco au réseau LAN dans le
- port LAN de l'unité d'alimentation éco. 4. (Facultatif) Si vous utilisez des capteurs environnementaux dans le cadre

#### Note: Sensors are optional.

- 5. (Optional) If you are using a door sensor in your eco PDU installation, connect it to the 4-pin dry sensor port on the unit's front panel.
- 6. Depending on your model, connect the eco PDU's built-in power cord to an AC power source, or use the power cord provided to connect the eco PDU's power socket to an AC power source. Once you have finished these installation steps, you can turn on the eco PDU and the connected devices.

#### Operation

NRGence eco PDU models provide three methods to access and manage your installation: Browser, eco Sensors (eco PDU Management Software), and SNMP. Browser eco PDU can be accessed and controlled via any supported Internet browser from any platform.

- To operate the eco PDU from an Internet browser, begin by logging in: 1. Open your browser and specify the IP address of the eco PDU you want to
- access in the browser's URL location bar. Note: You can get the IP address from the eco PDU administrator, or see the "IP Address Determination" section of the user manual. (Default IP
- Address: 192.168.0.60) 2. If a Security Alert dialog box appears, accept the certificate - it can be trusted.
- The Login page appears.
- 3. Provide a valid Username and Password.
- Note: If you are logging in for the first time, use the default Username: administrator; and the default Password: password.
- 4. Then Click Login to bring up the browser Main Page

votre unité d'alimentation éco, connectez-le au port capteur sec à 4 broches situé sur le panneau avant de l'appareil.

6. Selon le modèle que vous possédez, connectez le cordon d'alimentation intégré de l'unité d'alimentation éco à une source d'alimentation CA ou utilisez le cordon d'alimentation fourni pour connecter la prise d'alimentation de l'unité d'alimentation éco à une source CA. Une fois les étapes d'installation terminées, vous pouvez allumer l'unité d'alimentation éco et les périphériques connectés

#### Fonctionnement

Les unités d'alimentation éco NRGence offrent trois méthodes permettant d'accéder à votre installation et de la gérer : par navigateur, par le logiciel eco Sensors (logiciel de gestion d'unité d'alimentation éco) et par SNMP.

#### Navigateur

On peut accéder à l'unité d'alimentation éco et la commander par le biais de n'importe quel navigateur Internet pris en charge et sur n'importe quelle plateforme.

Pour utiliser l'unité d'alimentation éco en passant par un navigateur Internet, commencez par yous connecter :

- 1. Ouvrez votre navigateur et saisissez l'adresse IP de l'unité d'alimentation éco à laquelle vous voulez accéder dans la barre d'adresses URI du navigateur

# eco Sensors

All eco PDUs support eco Sensors (eco PDU Manager Software). NRGence eco Sensors provides you with an easy method for managing multiple devices, offering an intuitive and user-friendly Graphical User Interface that allows you to configure a PDU device and monitor power status of the equipment connected to it. NRGence eco Sensors can be found on the software CD provided with the eco PDU package.

#### SNMP

NRGence eco PDUs support any 3rd party V1, V2, V3 SNMP Manager Software. SNMP Management Information Database (MIB) files for the eco PDU device can be found on the software CD provided with the eco PDU package.

# 2. Si une boîte de dialogue d'alerte de sécurité apparaît, acceptez le certificat

vous pouvez vous y fier. La page de connexion s'affiche 3. renseignez un nom d'utilisateur et un mot de passe valides.

Remarque : si vous vous connectez pour la première fois, indiquez le nom d'utilisateur par défaut administrator, et le mot de passe par défaut password.

4. Ensuite, cliquez sur Login (Connexion) pour faire apparaître la page principale dans le navigateur.

#### eco Sensors

Toutes les unités d'alimentation éco prennent en charge le logiciel eco Sensors (logiciel de gestion d'unité d'alimentation éco). NRGence eco Sensors constitue un moyen simple de gérer plusieurs périphériques, qui passe par une interface graphique utilisateur intuitive et conviviale vous permettant de configurer une unité d'alimentation et de surveiller le statut d'alimentation des équipements qui y sont connectés. Vous trouverez le logiciel NRGence eco Sensors sur le CD de logiciel fourni avec votre unité d'alimentation éco.

#### SNMP

Les unités d'alimentation éco NRGence prennent en charge n'importe quel logiciel tiers de gestion de protocole SNMP V1, V2 et V3. Les fichiers MIB

d'utilisation. (Adresse IP par défaut : 192.168.0.60)

Bouton-poussoir disjoncteur (PE7216/PE8216/PE9216) ou disjoncteurs (PE7324/PE7328/PE8324/PE8324A/PE8324JA/PE9324/PE9330) 4. Entrée d'alimentation (PE7216/PE8216/PE9216) ou cordon d'alimentation

(PE7324/PE7328/PE8324/PE8324A/PE8324.IA/PE9324/PE9330)

### PE7216/PE7324/PE7328/PE8216/PE8324/PE8324A/PE8324JA/PE9216/PE9324/PE9330 eco PDU Kurzanleitung

#### **Optionales Zubehör** naebunassensorei

| ongebungssensoren |              |               |                              |
|-------------------|--------------|---------------|------------------------------|
| Port              | Standort     | Artikelnummer | Sensor                       |
| Sensor 1          | Luftzufuhr   |               |                              |
| Sensor 2          | Luftzufuhr   | EA1140 oder   | Temperatur oder Temperatur / |
| Sensor 3          | Luftaustritt | EA1240        | Luftfeuchtigkeit             |
| Sensor 4          | Luftaustritt |               |                              |
| Sensor 4          | oder Etage   | EA1340        | Differentialdruck            |

#### Türsensor

| Port      | Artikelnummer | Sensor                     |
|-----------|---------------|----------------------------|
| Türaanaar | EA1440        | Lichtschranke              |
| 101501501 | EA1441        | Induktiver Näherungssensor |

#### Kabelhalter

Verwenden Sie zur Sicherheit die Lok-U-Plug-Kabelhalter von ATEN, um die von den angeschlossenen Geräten verlegten Kabel an der eco PDU zu sichern. • 2X-EA07 Lok-U-Plug Kabelhalter (10 Stk.) • 2X-EA08 Lok-U-Plug Einbauwerkzeuge (4 Stk.)

#### Hardwareübersicht **Q**

1. Ausgangsseitige Steckdose

2. Statusanzeige

3. Leistungsschutzschalter-Drucktaste (PE7216/PE8216/PE9216) oder Leistungsschutzschalter (PE7324/PE7328/PE8324/PE8324A/PE8324JA/ PE9324/PE9330)

# PE7216/PE7324/PE7328/PE8216/PE8324/PE8324A/PE8324JA/PE9324/PE9330 eco PDU Guía Rápida

#### **Accesorios opcionales**

Sensores ambientales

| Puerto    | Ubicación | Nº de referencia | Sensor                      |
|-----------|-----------|------------------|-----------------------------|
| Sensor 1  | Entrada   |                  |                             |
| Sensor 2  | Entrada   | EA1140 0 EA1240  | Temperatura o temperatura / |
| Sensor 3  | Salida    | EA1140 0 EA1240  | humedad                     |
| Sensor 4  | Salida    |                  |                             |
| 3611501 4 | o planta  | EA1340           | Presión diferencial         |

#### Sensor de la puerta

| Puerto              | Nº de referencia | Sensor                             |
|---------------------|------------------|------------------------------------|
| Sensor de la puerta | EA1440           | Sensor fotodetector                |
|                     | EA1441           | Sensor de proximidad por inducción |

#### Sujetadores de cables

- Para una mayor seguridad, fije los cables de los dispositivos conectados a la unidad eco PDU con los sujetadores Lok-U-Plug especiales de ATEN.
- Sujetadores de cables 2X-EA07 Lok-U-Plug (10 unidades) Herramientas de instalación 2X-EA07 Lok-U-Plug (4 unidades)

### Presentación del hardware Q

- 1. Salida de alimentaciór
- 2. estado del panel
- 3. Disyuntor pulsador (PE7216/PE8216/PE9216) o disyuntores (PE7324/PE7328/ PE8324/PE8324A/PE8324JA/PE9324/PE9330)

# PE7216/PE7324/PE7328/PE8216/PE8324/PE8324A/PE8324JA/PE9216/PE9324/PE9330 eco PDU Guida rapida

#### Accessori opzionali

- Sensori ambientali
- Porta Posizione Numero del componente Sensore ensore Ingresso ensore 2 Ingresso ensore 3 Scarico Temperatura o temperatura/ EA1140 o EA1240 umidità carico Sensore 4 EA1340 Pressione differenziale

#### Sensore porta

| Porta         | Numero del componente | Sensore                         |
|---------------|-----------------------|---------------------------------|
| Sonsoro porto | EA1440                | Fotosensore                     |
| Sensore porta | EA1441                | Sensore di prossimità induttivo |

#### Passacavo

Per una maggiore sicurezza, utilizzare i passacavi ATEN con chiusura di sicurezza Lok-U-Plug per mettere in sicurezza i dispositivi collegati con l'unità eco PDU.

 Passacavo con chiusura di sicurezza Lok-U-Plug 2X-EA07 (10 pz) • Strumento d'installazione con chiusura di sicurezza Lok-U-Plug 2X-EA08 (4 pz)

# Hardware O

- 1. Presa di alimentazione in uscita
- 2. stato della centrale
- 3. Pulsante interruttore (PE7216/PE8216/PE9216) o interruttori (PE7324/PE7328/ PE8324/PE8324A/PE8324JA/PE9324/PE9330)

- de l'installation de votre unité d'alimentation éco, vous pouvez en raccorde jusqu'à quatre aux ports capteurs situés sur le panneau avant de l'appareil. Remarque : les capteurs sont facultatifs.
- 5. (Facultatif) Si vous utilisez un capteur de porte dans le cadre de l'installation de

| 4 Netzeingangsbuchse (PE7216/PE8216/PE9216) oder Netzkahel (PE7324/ |
|---------------------------------------------------------------------|
| DE7328/DE8324/DE8324/DE8324 1/DE8324/DE8324/DE8320                  |
| 5 LED Anzoigon für Stockdosonguggänge (DE7216/DE7220/DE7220/DE2216/ |
|                                                                     |
| PE8324/PE8324A/PE8324JA/PE9216/PE9324/PE9330)                       |

#### Statusanzeige 3 1. ID-Abschnitt 2. Readout-Abschnitt 3. Status LED-Anzeigen 4. Sensorports 5. Schalter zum Zurücksetzen

6. LAN-Port 7. Türsensor

# Hardware installieren Ø

# Installation

- 1. Stellen Sie sicher, dass die eco PDU ordnungsgemäß geerdet ist
- 2. Verbinden Sie jedes anzuschließende Gerät mit einer freien Steckdose an der eco PDU. Verwenden Sie dazu das jeweilige Netzkabel des betreffenden Gerätes. Sichern Sie die Kabel mit den speziellen Lok-U-Plug-Kabelhaltern von
- ATEN. 3. Verbinden Sie die eco PDU mit Ihrem lokalen Netzwerk. Verbinden Sie dazu das Netzwerkkabel mit dem LAN-Anschluss der eco PDU.
- 4. (Optional) Wenn Sie Umgebungssensoren für die eco PDU verwenden, schließen Sie bis zu vier Sensoren an die RJ-11-Sensorports auf der Gerätevorderseite an.

# 4. Entrada de alimentación (PE7216/PE8216/PE9216) o cable de alimentación

- (PE7324/PE7328/PE8324/PE8324A/PE8324JA/PE9324/PE9330) 5. Indicadores LED de estado de salidas de alimentación (PE7216/PE7324/
- PE7328/PE8216/PE8324/PE8324A/PE8324JA/PE9216/PE9324/PE9330) estado del panel G

# 1. Sección de ID

- 2. Sección de lectura 3. Indicadores LED de estado 4. Puertos para sensores 5. Interruptor de reseteo 6. Puerto LAN
- 7. Sensor de la puerta

# Instalar el hardware Ø

#### Instalación

- 1. Asegúrese de que su eco PDU está debidamente conectada a tierra.
- 2. Para cada dispositivo que desee conectar, enchufe su cable de alimentación a una toma eléctrica de salida de la eco PDU. Emplee sujetadores Lok-U-Plug especiales de ATEN para fijarlos.
- 3. Enchufe el cable que conecta la eco PDU a la red informática en el puerto LAN de la eco PDU.
- 4. (Opcional) Si desea instalar sensores ambientales en el sistema eco PDU, conecte hasta cuatro sensores a los puertos RJ-11 para sensores ubicados en el panel frontal
- Nota: Los sensores son opcionales

4. Ingresso alimentazione (PE7216/PE8216/PE9216) o cavo di alimentazione (PE7324/PE7328/PE8324/PE8324A/PE8324JA/PE9324/PE9330) 5. LED di stato presa in uscita (PE7216/PE7324/PE7328/PE8216/PE8324/ PE8324A/PE8324JA/PE9216/PE9324/PE9330)

- stato della centrale 3 1. Sezione ID
- 2. Sezione di lettura 3. LED di stato Porte sensori 5. Interruttore di ripristino 6 Porta I AN Sensore porta
- Impostazione hardware O

# Installazione

- 1. Assicurarsi che l'unità eco PDU sia dotata di adeguata messa a terra.
- 2. Per ogni dispositivo da collegare, utilizzare il relativo cavo d'alimentazione per connettere la presa CA del dispositivo con una qualsiasi presa disponibile dell'eco PDU. Utilizzare i passacavi ATEN con chiusura di sicurezza Lok-U-
- Plug. 3. Collegare il cavo di connessione fra l'eco PDU e la LAN alla porta LAN dell'eco PDU
  - 4. (Opzionale) Se l'installazione eco PDU fa uso di sensori ambientali, collegarne fino a quattro alle relative porte RJ-11 sul pannello anteriore dell'unità.

Remarque : vous pouvez obtenir l'adresse IP auprès de l'administrateur de l'unité d'alimentation éco ou consulter la section « IP Address Determination » (Détermination de l'adresse IP) du manuel

### Hinweis: Die Sensoren sind optional.

PDU y los dispositivos conectados.

Funcionamiento

Navegador

- 5. (Optional) Wenn Sie einen Türsensor für die eco PDU verwenden, schließen Sie ihn an den vierpoligen Sensorport auf der Gerätevorderseite an.
- 6. Abhängig von Ihrem Modell, verbinden Sie das fest integrierte Netzkabel der eco PDU mit einer Steckdose, oder schließen Sie das mitgelieferte Netzkabel an die Netzeingangsbuchse der eco PDU und an eine Steckdose an. Nachdem Sie die Installation beendet haben, können Sie die eco PDU und die angeschlossenen Geräte einschalten.

# **Bedienung**

Sie können auf die NRGence eco PDU-Modelle folgendermaßen zugreifen und die Installation verwalten: Browser, eco Sensors-Software (zur Verwaltung von eco PDUs) und SNMP.

# Browser

Sie können auf die eco PDU über einen Web-Browser zugreifen. Das Betriebssystem spielt dabei keine Rolle

Um die eco PDU über einen Web-Browser zu bedienen, müssen Sie sich zunächst anmelden

1. Öffnen Sie Ihren Web-Browser, und geben Sie in die Adressleiste des Browsers die IP-Adresse der eco PDU ein, die Sie verwalten möchten. Hinweis: Sie können die IP-Adresse bei Ihrem eco PDU-Administrator erfragen oder im Abschnitt "IP Address Determination" (IP-Adresse feststellen) des Benutzerhandbuchs nachsehen, wie Sie sie anderweitig herausfinden können. (Voreingestellte IP-Adresse: 192.168.0.60)

5. (Opcional) Si desea instalar un sensor de puerta en el sistema eco PDU,

conéctelo al puerto para sensor de 4 patillas ubicado en el panel frontal.

6. Según el modelo, conecte el cable de alimentación integrado de la eco PDU a

haya completado todos los pasos de la instalación, podrá encender la eco

Los modelos de unidades de distribución de alimentación NRGence eco PDU

Para utilizar la eco PDU mediante un navegador Web, empiece por conectarse:

1. Abra el navegador Web e indigue la dirección IP de la eco PDU en la barra de

consultar el capítulo "IP Address Determination" (Determinar la dirección

IP) del manual del usuario para averiguar cómo determinarla. (Dirección

Nota: Puede pedirle la dirección IP a su administrador de la eco PDU o

2. En caso de que aparezca un cuadro de diálogo "Advertencia de seguridad",

5. (Opzionale) Se l'installazione eco PDU fa uso di un sensore porta, collegarlo

l'eco PDU a una presa di corrente CA oppure utilizzare il cavo d'alimentazione

in dotazione per collegare la presa d'alimentazione dell'eco PDU a una presa

di corrente CA. Una volta terminata l'installazione, accendere l'eco PDU e i

l'installazione: browser, eco Sensors (eco PDU Management Software), e SNMP.

È possibile accedere e controllare l'eco PDU da qualsiasi piattaforma tramite un

1. Aprire il browser e digitare nella barra degli indirizzi l'indirizzo IP dell'eco PDU

Nota: per reperire l'indirizzo IP dell'eco PDU, rivolgersi all'amministratore o

2. Quando apparirà la finestra di dialogo Security Alert (Avviso di Sicurezza),

accettare la certificazione - è affidabile. Apparirà una pagina di login.

(Indirizzo IP predefinito: 192.168.0.60)

consultare la sezione "Determinare l'indirizzo IP" del manuale dell'utente.

Per utilizzare l'eco PDU tramite un browser Internet, per prima cosa effettuare

6. A seconda del modello, collegare il cavo d'alimentazione in dotazione con

I modelli di eco PDU NRGence offrono tre metodi per accedere e gestire

acepte el certificado. Aparecerá la página de inicio de sesión.

Escriba un nombre de usuario y una contraseña válidos

alla relativa porta a 4 pin sul pannello anteriore dell'unità.

ofrecen varios métodos para acceder a y para administrar su instalación

Puede acceder a la eco PDU a través de un navegador Web,

independientemente de la plataforma informática.

IP predeterminada: 192,168,0,60)

direcciones URL del navegador.

Nota: i sensori sono opzionali.

dispositivi collegati.

Funzionamento

browser Internet supportato.

a cui si vuole accedere.

Browser

l'accesso:

navegador, software eco Sensors (de administración de eco PDU) y SNMP.

una toma eléctrica, o emplee el cable de alimentación incluido para conectar

la entrada de alimentación de la eco PDU a la alimentación eléctrica. Cuando

#### Management Information Base) pour protocole SNMP sont disponibles sur le CD fourni avec l'unité d'alimentation éco.

#### www.aten.com

www.aten.con

www.aten.com

- 2. Falls ein Sicherheitshinweis erscheint, akzeptieren Sie das Zertifikat es ist vertraulich. Der Anmeldebildschirm erscheint.
- 3. Geben Sie einen gültigen Benutzernamen und das zugehörige Kennwort ein. Hinweis: Wenn Sie sich zum ersten Mal anmelden, lautet der voreingestellte Benutzername: administrator; das Standardkennwort lautet: password.
- 4. Klicken Sie anschließend auf Anmelden, um das Hauptmenü zu öffnen.

### eco Sensors

Alle eco PDUs unterstützen die PDU-Verwaltungssoftware eco Sensors. Mit NRGence eco Sensors können Sie schnell und einfach zahlreiche Geräte verwalten. Sie besitzt eine intuitive und benutzerfreundliche grafische Benutzeroberfläche, über die Sie Ihre PDU-Geräte konfigurieren und den Zustand der Stromversorgung aller angeschlossenen Geräte überwachen können. NRGence eco Sensors befindet sich auf der Software-CD. die zum eco PDU-Paket gehört.

#### SNMP

Die NRGence eco PDUs unterstützen auch handelsübliche V1-, V2-, V3-Verwaltungssoftware für SNMP anderer Hersteller. Die Dateien der SNMP-Verwaltungsinformationsdatenbank (MIB) für die eco PDU-Geräte befinden sich auf der mitgelieferten Software-CD.

#### www.aten.com

www.aten.com

- Nota: Si se va a conectar por primera vez, el nombre de usuario predeterminado es: administrator; y la contraseña predeterminada es: password.
- 4. Haga clic en "Iniciar sesión" para abrir la página principal.

#### eco Sensors

Todas las unidades eco PDU admiten el software eco Sensors (software de administración de unidades de distribución de alimentación eco PDU). NRGence eco Sensors le ofrece funciones de administración de múltiples dispositivos, en una interfaz gráfica de usuario intuitiva y fácil de usar. Con ella podrá configurar un dispositivo PDU y monitorizar el estado de la alimentación eléctrica de los equipos que tiene conectados a ésta. NRGence eco Sensors se encuentra en el CD de software incluido con el paquete de la eco PDU.

Las unidades NRGence eco PDU admiten programas de administración V1, V2,

V3 basados en SNMP de otros fabricantes. Los archivos para la base de datos

de administración SNMP (MIB) para el dispositivo eco PDU se encuentran en el

Nota: se si sta effettuando il primo accesso, utilizzare il Nome utente

4. Fare poi clic su Login per accedere alla pagina principale del browser.

predefinito: administrator e la password predefinita: password.

L'eco PDU supporta eco Sensors (software di gestione eco PDU). NRGence

dispositivo PDU e di monitorare lo stato dell'alimentazione delle apparecchiature

a esso collegate. NRGence eco Sensors si trova sul CD software fornito con il

Le eco PDU NRGence supportano gualsiasi software di gestione V1, V2 e V3

SNMP di terze parti. I file SNMP Management Information Database (MIB) per il

dispositivo eco PDU sono presenti sul CD software in dotazione con il pacchetto

eco Sensors offre un metodo semplice per gestire più dispositivi, grazie a

un'interfaccia utente grafica user-friendly che consente di configurare un

#### SNMP

CD de software incluido.

eco Sensors

pacchetto eco PDU.

SNMP

eco PDU

3. Digitare un nome utente e una password validi.